## 版本号: V1.0

# 开封国投集团电子采购平台采购人 三方询价采购计划备案及询价流程操作手册

#### 第一步

系统登录:

在浏览器中输入地址"http://www.kczx.work/kfgt/desktop", 进入国投集团招采平台系统登录页面。

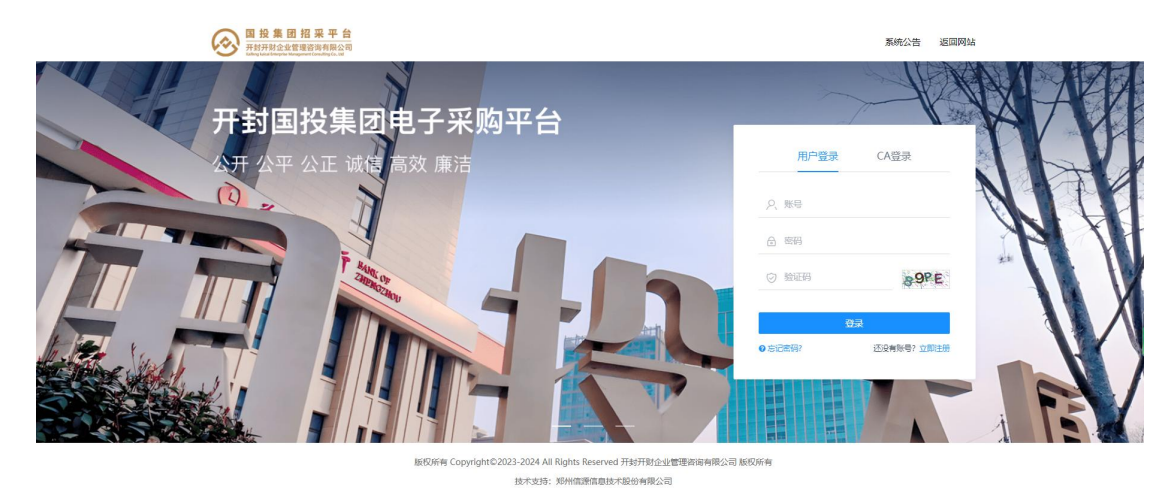

输入"账号"、"密码"、"验证码",点"登录"按钮, 通过校验后进入系统。

### 第二步

采购计划备案:

1. 在左侧的菜单中点击"采购管理"-"采购计划备案"

| ② 国投集团<br>开封开财企业<br>Lating Local Contraction View | ● <u>租 換 集 面 招 采 平 台</u><br><u>市時开始公主電源部務開始</u> 目目投集团电子采购平台 |                |      |                                    |                   |           | 11:42:33 創首页 | 1 🗐 桌面 🖇 向导             | ≔菜单 △ 提醒 |
|---------------------------------------------------|-------------------------------------------------------------|----------------|------|------------------------------------|-------------------|-----------|--------------|-------------------------|----------|
| 📆 采购管理                                            | >                                                           | 品 立项管 <b>1</b> | ŧ    | > 采购计划备案                           |                   |           |              |                         |          |
| 🖻 项目管理                                            |                                                             | • 采购计划备        |      |                                    |                   |           |              |                         |          |
| 🔤 基础库管理                                           |                                                             |                | 采购方式 | 全部 公开招标 邀请招标 谈判采购 淘比采购             | 竟价采购 直接到          | R购 三方询价   |              |                         |          |
| 🚽 合同壓約                                            |                                                             |                | 审批状态 | <u>全部(1)</u> 未提交(0) 审批中(1) 审批通过(0) | 已退回(0)            |           |              |                         |          |
| 🖳 系統功能                                            |                                                             | 采购计划           | 自案列表 |                                    |                   |           |              |                         |          |
| 🔓 项目辅助                                            |                                                             | 序号             | 项目名称 | 采购方式                               | 采购人               | 投资规模 (万元) | 平台项目负责人      | 创建时间                    | 审批状态     |
| 🗐 费用管理                                            |                                                             | 1              | 1    | 三方询价                               | 开封市智慧城市发展<br>有限公司 | 1111      | 贺彩           | 2025/05/21 08:50:0<br>5 | 审批中      |
|                                                   |                                                             |                |      |                                    |                   |           |              |                         |          |

2.点击右侧"新增"按钮

| Solary Line of Hangement Consults         | 平 台<br>限公司 | 国投集团电子采购平台        |                |                                               | 0 2025-05-21 | 11:40:47 亂 首页 | 四東西 207                 | 三菜单 △ 提醒 | 智慧城市发展       |
|-------------------------------------------|------------|-------------------|----------------|-----------------------------------------------|--------------|---------------|-------------------------|----------|--------------|
| - 采购管理 ~                                  | ☆ 采购管理     | > 立项管理 > 采购计划备案   |                |                                               |              |               |                         |          |              |
| □ 项目管理 ~                                  |            | 项目名称              |                |                                               |              |               |                         |          | 投影           |
| 🚍 基础库管理 🔷 🗸                               |            | 采购方式 全部 公开招标 邀请招  | 标 读判采购 询比采购    | 完价采购 直接采 □ □□□□□□□□□□□□□□□□□□□□□□□□□□□□□□□□□□ | 测 三方询价       |               |                         |          |              |
| 合同 殿的 、 、 、 、 、 、 、 、 、 、 、 、 、 、 、 、 、 、 |            | 申加水心 全部(1) 未提父(0) | 曲形中(1) 曲把圈过(0) |                                               |              |               |                         |          |              |
| 🖳 系统功能 🔷 🗸                                | 采购计划       | 备案列表              |                |                                               |              |               |                         |          | + 新增         |
| 项目辅助 ~                                    | 序号         | 项目名称              | 采购方式           | 采购人                                           | 投资规模 (万元)    | 平台项目负责人       | 创建时间                    | 审批状态     | 操作           |
| (章) 悲用管理 🗸 🗸                              | 1          | 1                 | 三方询价           | 开封市智慧城市发展<br>有限公司                             | 1111         | 贺彩            | 2025/05/21 08:50:0<br>5 | 审批中      | 查看<br>查看审批日志 |

## 3.根据项目实际情况填写,红色星号为必填数据,如图。

| () · · · · · · · · · · · · · · · · · · · | 4 10 不<br>管理咨询4 | 1 国投集团电子采购平                     | 台                           | 1 2025-05-21 11:50:18 | 山首页 🗉 桌面   | 8 向导         | ≔ 菜单 | △ 提醒 | 8 : |
|------------------------------------------|-----------------|---------------------------------|-----------------------------|-----------------------|------------|--------------|------|------|-----|
| 家 采购管理 面 项目管理                            |                 | ☆ 采购管理 → 立项管理 → 采购计划备案 采购计划备案信息 |                             |                       |            |              |      |      |     |
| · HANGERSTER                             |                 | <ul> <li>项目基本信息</li> </ul>      |                             | • 采购人信息               |            |              |      |      |     |
|                                          |                 | * 项目名称                          | 请输入项目名称 填写项目全称              | * 采购人                 | 采购部门       |              |      |      |     |
| 合同履约                                     |                 | * 组织方式                          |                             | *项目负责人                | 请输入项目负责人   |              |      |      |     |
| ■ 系统功能                                   |                 | * 是否框架协议                        |                             | * 联系方式                | 请输入联系方式    |              |      |      |     |
| ④ 项目辅助                                   |                 | * 建设地石                          |                             |                       |            |              |      |      |     |
| (合) 弗田姓神                                 |                 | * 10/2004 (T                    |                             |                       |            |              |      |      |     |
| (a) source                               |                 |                                 |                             |                       |            |              |      |      |     |
|                                          |                 | * 黄玉木源及洛头偏元                     | 请朝人贡益米源反潜头情况                |                       |            |              |      |      |     |
|                                          |                 | * 采购方式                          | 采购方式                        | 采购方式选择三方询信            | 介          |              |      |      |     |
|                                          |                 | * 采购范围                          | 请输入采购范围                     |                       |            |              |      |      |     |
|                                          |                 |                                 |                             |                       |            |              |      |      |     |
|                                          |                 | * 标段划分情况                        | 请输入标识划分情况                   | 加方夕入仁印地守厅与            | 印哈尔斯会      |              |      |      |     |
|                                          |                 | * 約券布文件財间                       |                             | 如有多个你权权关际的            | <b>际</b> 权 |              |      |      |     |
|                                          |                 | * 平台顶日岳喜人                       |                             |                       | 1-12       |              |      |      |     |
|                                          |                 | 人员炎日秋日子                         |                             | 半台坝目负责人选择彭            | 博          |              |      |      |     |
|                                          |                 | * 监督部门                          | ○ 營養工作部 ○ 其他 如集团监督的勾选督查工作部  | 形;如内部监督的需勾选           | 其他并填写音     | <b>『</b> 门名利 | 3    |      |     |
|                                          |                 | * 采购人廠活承诺书                      | Lind Lfg 操版下载 廉洁承诺书需盖采购人公章并 | 上传                    |            |              |      |      |     |
|                                          |                 | 会议纪要                            | 点击上传                        |                       |            |              |      |      |     |
| F Sametal State                          | =               |                                 | 上传集团或内部决策文件                 |                       |            |              |      |      |     |

 点击"保存"提交,等待平台、经营管理部、督察工作部 审核。

点击"审批日志"可以查看审核进度。

| 流转日志        |                                                                                                    | — 🗆 × |
|-------------|----------------------------------------------------------------------------------------------------|-------|
|             |                                                                                                    | 🖨 打印  |
| ● 开始        |                                                                                                    |       |
| ◎ 起草        |                                                                                                    |       |
| RF          | 司 ③ 2025/05/14 16:33:15 提交                                                                                      |       |
| 计划备案审批      |                                                                                                    |       |
| ○ 经营管理部     | <ul> <li>         经营管理部         ③ 2025/05/14 16:33:15 送达         ⑤ 2025/05/14 16:36:46 提文 □         </li> </ul> |       |
| 审批意见:<br>同意 |                                                                                                    |       |
| 1111 计划备案审批 |                                                                                                    |       |
| 只 督查工作部     | 3 <u> 皆音工</u> 作部<br>3 2025/05/14 16:36:47 送达<br>3 2025/05/14 16:41:17 提文                                        |       |
| 审批意见:<br>同意 |                                                                                                    |       |

## 第三步

### 三方询价流程

#### 1.询价方案

1.1选择"项目管理",点击"项目向导",点击右侧"新 增"。

| () 图 投 集 团 并<br>开封开财企业管理<br>Edited Marcal | ※平音<br>第488章<br>第488章<br>第588章<br>第588章<br>第<br>第<br>第<br>第<br>第<br>第<br>第<br>第<br>第<br>第<br>第<br>第<br>第<br>第<br>第<br>第<br>第<br>第 |         |
|-------------------------------------------|----------------------------------------------------------------------------------------------------|---------|
| 📅 采购管理                                    | ☆ □ □ □ □ □ □ □ □ □ □ □ □ □ □ □ □ □ □ □                                                                                                    |         |
| 🖻 项目管理                                    | ▶                                                                                                    | 搜索      |
| 🔤 基础库管理                                   | <ul> <li>・项目向号</li> <li>全部(8)</li> <li>公开招标(0)</li> <li>三方询价(7)</li> <li>论证(0)</li> <li>询比采购(0)</li> <li>直接采购(1)</li> <li>邀请招标(0)</li> <li>谈判采购(0)</li> </ul>                                                                                                    | 更多~     |
| 🖳 合同服约                                    | 开标时间开标开始时间一面到开标结束时间一面                                                                                                    |         |
| 🚽 系統功能                                    | ↓ 顶目列表 ↑ 项目条称 ↑ 项目编号 ↑ 采购关型 ↑ 开新时间                                                                                                    | +新增 📃 🙁 |
| 1月 归档管理                                   |                                                                                                    |         |
| 🖹 费用管理                                    | 项目编号 GQCG开标时间 2                                                                                                    | 项目向导    |
|                                           |                                                                                                    |         |
|                                           | 2 [二方詞句] Call (<br>项目编号 GQCG 开标时间 2 30<br>采购类型 服务                                                                                                    | 项目向导    |

1.2点击"新增"后,根据项目需求选择"项目类型",选择"项目名称",选择三方询价方式,点击"保存并发起流程",如图

| ☆ 项目管理 ◇ 项目管理 ◇ | 项目向导      |               |        |
|-----------------|-----------|---------------|--------|
| 编辑项目信息          | 根据本项目类别选择 | 工程、货物、服务      |        |
|                 | *项目类型     | 请选择项目类型       | v      |
|                 | *项目名称     | 项目名称          |        |
|                 | * 采购方式    | 清选择           | × ]    |
| 选择平购方式          | * 是否框架协议  | 〕是 〇 否        |        |
| してであった。         | * 采购流程    | 清选择采购流程       |        |
|                 |           | 保存 保存并发起流程 返回 | 从田区中火日 |

| 平台   图   图    图   图   图   图   图   图   图   图   图   图   图   图   图   图   图   图   图   图   图         图       图 </th <th></th> <th>◎ 2025-05-22 11:16:39</th> |             | ◎ 2025-05-22 11:16:39                           |
|----------------------------------------------------------------------------------------------------|-------------|-------------------------------------------------|
| ☆ 项目管理 → 项目管理 → 项目向导                                                                                                    |             |                                                 |
| 编辑项目信息                                                                                                    |             |                                                 |
| *项目类型                                                                                                    | 请选择项目类型     | v                                               |
| * 项目名称                                                                                                    | 项目名称        |                                                 |
| * 采购方式                                                                                                    | 三方询价        | v                                               |
| *供应商选择方式                                                                                                    | • 公开征集 ○ 邀请 | 如选择公开征集,则询价公告将在网站发布,所有潜在供应商都可看到并                |
| * 是否框架协议                                                                                                    | ○是○否        | 参与该询价活动<br>如选择激素,则需要双购人具 <i>名</i> 依中激素供应会会与为众活动 |
| *采购流程                                                                                                    | 三方询价-公开征集   | 如远洋邀頃,则需安木购入风杀统内邀请供应商参与询饥活动                     |
|                                                                                                    |             |                                                 |
|                                                                                                    |             | 保存 保存并发起漏程 返回                                   |

## 1.3填写"项目信息",注意为潜在供应商留足报价时间, 如下图

| 国投集团招采 <sup>3</sup><br>开封开财企业管理咨询有<br>tathing taxas fritepolar Management Consulting | 平台 限公司 | 国投集团电子采购平台                      |           |                            |          |        | (1) 2025-05-23 10:09:3 | 8 <b>al m</b> A          | <b>四</b> 桌面 | 8 向导        | 三 菜单             | △ 怨醌 | Я л.,       |      |      |
|--------------------------------------------------------------------------------------|--------|---------------------------------|-----------|----------------------------|----------|--------|------------------------|--------------------------|-------------|-------------|------------------|------|-------------|------|------|
| [GQCG,<br>当前任务: 询价方案                                                                 | 采购方    | 式: 三方词价 招标单位: 7000              | · 项目类型    | 服务                         |          |        |                        |                          |             |             |                  |      | 民<br>流程日志   |      |      |
| <ul> <li>③ 海价方案</li> <li>④ 海价方案</li> </ul>                                           | ~      | 基础信息<br>编辑标段(包)供应商邀<br>日 项目基本信息 | 请 场地申请    |                            |          |        |                        |                          | ig          | 置供应商        | 「<br>可<br>以<br>振 | 价的开始 | 时间          |      | 四 保存 |
| <ul> <li>收费项设置</li> </ul>                                                            |        | <ul> <li>基本信息</li> </ul>        |           |                            |          |        |                        | <ul> <li>参与信息</li> </ul> | 2           |             |                  |      |             |      |      |
| ③ 文件发布                                                                               | $\sim$ | 项目名称                            |           | 776-17 LINE 11             |          |        |                        | *报价开始时间                  | 2025/0      | 05/23 10:07 |                  |      |             |      |      |
| > 询价函制作                                                                              |        | 项目编号                            | C         |                            |          |        |                        | *报价截止时间                  | 2025/0      | 05/27 10:07 |                  |      |             |      |      |
| ○ 文件发布                                                                               |        | 采购方式                            | 三方询价      |                            |          |        |                        |                          |             |             |                  |      |             | /    |      |
| ○ 邀请函编制                                                                              |        | *項目类型                           | 服务        |                            |          |        | ~                      |                          |             | 设置供加        | 立商可以             | 报价的结 | 束时间,        | 不得与开 | H始时间 |
| ③ 应标管理                                                                               | ~      | * 资金来源                          | 自筹资金      |                            |          |        | ~                      |                          |             | 一致,原        | 立为潜在             | 供应商准 | 立商准备资料留足时间。 |      |      |
| ◎ 开标组织                                                                               | $\sim$ | *预算(万)                          | 预算        |                            |          | 人民市    | i v                    |                          |             |             |                  |      |             |      |      |
| ○ 监标人名单                                                                              |        | * 是否分标段(包)                      | 〇 不分标段(包) | <ul> <li>分标段(包)</li> </ul> |          |        |                        |                          |             |             |                  |      |             |      |      |
| ○ 开标控制台                                                                              |        | 供应商征集方式                         | 邀请        |                            |          |        |                        |                          |             |             |                  |      |             |      |      |
| □ 定标管理                                                                               | ~      | 采购内容                            |           |                            |          |        |                        |                          |             |             |                  |      |             |      |      |
| ○ 质疑答复                                                                               |        |                                 |           |                            |          |        |                        |                          |             |             |                  |      |             |      |      |
| ○ 确认成交商                                                                              |        |                                 |           |                            |          |        |                        |                          |             |             |                  |      |             |      |      |
| <ul> <li>中标服务费确认</li> </ul>                                                          | λ.     | * 附件 (采购项目前期资料)                 | 点击上传 模板下  | ■ 下载模版                     | ā, 根据要求. | 上传盖章版的 | 的采购人营业执照、              | 项目负责人                    | 授权文件        | 牛、组建        | 询价小组             | 1资料等 |             |      |      |
| <ul> <li>結果通知</li> </ul>                                                             |        |                                 |           |                            |          |        |                        |                          |             |             |                  |      |             |      |      |
|                                                                                      |        |                                 |           |                            |          |        |                        |                          |             |             |                  |      |             |      |      |
|                                                                                      |        |                                 |           |                            |          |        | 保存                     |                          |             |             |                  |      |             |      |      |

1.4 点击左上"编辑标段(包)",按项目情况编辑标段内容,

| $\odot$     | 国投集团招采平台<br>开封开财企业管理咨询有限公司<br>tabley build formprise formation (Cost Mark                   |                                     | 🔯 2024-09-10 19:12:58 👔 首页 | □ 桌面 😒 向导 😑 菜单 🛆 提醒 | 🤒 🎇 开封开财企业管理咨询有限公司                         |
|-------------|---------------------------------------------------------------------------------------------|-------------------------------------|----------------------------|---------------------|--------------------------------------------|
|             | [GQCG-20240903-001] 【系统测试】流<br>当前任务: 谈判方案 采购方式: 谈判采购 招标                                     | 全多及审批短信<br>单位:开封开财企业管理咨询有限公司 项目类型:货 | 物                          |                     | 読む (1) (1) (1) (1) (1) (1) (1) (1) (1) (1) |
| 0           | ③ 谈判方案         基础信息编辑           ● 谈判方案                                                      | 际段(包) 供应商邀请场地申请                     |                            |                     | + 新增振段(包) 自保存                              |
| g<br>m      | <ul> <li>○ 談判方案</li> <li>○ 收费项设置</li> <li>序号 编号</li> </ul>                                  | *标段(包)名称                            | 标段 (包) 内容                  | 预算(万元)              | 操作                                         |
| -           | ① 文件发布         1         编号                                                                 | 标段(包)名称                             |                            | 预算                  | 删除                                         |
| <b>a</b>    | <ul> <li>         · 读判文件制作         · 文件发布         · 文件发布         · 项目总预算:20     </li> </ul> | 标取(包)名称<br>5元                       |                            | 201,094             | anne:                                      |
| <b>(</b> 2) | > 邀请还编制                                                                                     |                                     | 保存                         |                     |                                            |

1.5 先点击左上方"<u>供应商邀请"</u>(<u>仅限邀请报价方式</u>), 再点击右侧"供应商邀请"如图1(如为多标段,应分标段

| 3 | 国投集团招采平<br>开封开财企业管理咨询有限:<br>Cableg Laker Delegated Consulting Ca. | 台              |                                                    | 1 2024-09-10 19:17:19 | <b>亂</b> 首页 | 四東回 8 | 。向导 ≔ 菜单 🋆 | ग्रिह्न 🌅 मझम | 开财企业管理咨询         | 有限公司           |
|---|-------------------------------------------------------------------|----------------|----------------------------------------------------|-----------------------|-------------|-------|------------|---------------|------------------|----------------|
|   | [GQCG-2024090]<br>当前任务: 谈判方案                                      | 3-001]<br>采购方式 | 【系统测试】流程多及审批短信<br>: 谈判采购 招标单位:开封开财企业管理咨询有限公司 项目类型: | 货物                    |             |       |            | 通程            | ■ <b>日志 下一</b> 歩 | <b>今</b><br>返回 |
| 0 | ③ 谈判方案                                                            | ~              | 基础信息 编辑标段(包) 供应商邀请 场地申请                            |                       |             |       |            |               |                  |                |
| Ð | ◎ 谈判方案                                                            |                | 001_1 002_2                                        |                       |             |       |            |               |                  |                |
| Ð | ○ 收费项设置                                                           |                | 供应商列表                                              |                       |             |       |            |               | 选择供应商            | ×删除            |
| 3 | <ul> <li>文件发布</li> <li>谈判文件制作</li> </ul>                          | <u> </u>       | ☐ 供应商名称 统─社会信                                      | 用代码 联系人               |             | 联系电话  | 联系邮箱       | 信息来源          | 操作               |                |
|   | ○ 文件发布                                                            |                |                                                    |                       |             |       |            |               |                  |                |
| 1 | > 邀请函编制                                                           |                | 12:15                                              | 印. 生物 应 古             | 2.          |       |            |               |                  |                |
|   | ◎ 应标管理                                                            | $\sim$         | 文的                                                 | F又2匹了丰门六八21份」<br>暫无數據 | ŝ           |       |            |               |                  |                |
|   | ③ 开标组织                                                            | $\sim$         |                                                    |                       |             |       |            |               |                  |                |
|   | 10740 L 47 M                                                      |                |                                                    |                       |             |       |            |               |                  |                |

选择需要邀请的供应商。)搜索-选择-确定供应商,如图2。

如采购人自行组织的,可不选择场地申请流程

#### 1.6 收费项设置

如采购人自行组织的选择不收取投标保证金和中标服务费, 平台技术服务费 200 元/标段/家,如图,点击右上角"下一步"。

| 玩: 三方调价 招标单位:   | et. |
|-----------------|-----|
| 投标保证金           |     |
| 是否收取 🔿 收取 💿 不收取 |     |
| 中标服务费           |     |
| 是否收取 🔿 收取 💿 不收取 |     |
| 62 <i>1</i> 7   |     |
|                 |     |
|                 |     |

2.文件发布

2.1 询价函制作

2.1.1 询价函编制如图

| 国投集团电子米购半台                     |                                             | ☑ 2025-05-                                                                        | 20 15:35:27 | <b>副</b> 首页 | 四 桌面 | 15 向导 | Ⅲ 菜单 | △ 提醒    |
|--------------------------------|---------------------------------------------|-----------------------------------------------------------------------------------|-------------|-------------|------|-------|------|---------|
| 【统测试】测试123456<br>前式:三方询价 招标单位: | 月关型: 货物                                     |                                                                                   |             |             |      |       |      | 流程日志    |
| 词价函编制 报价单                      |                                             |                                                                                   |             |             |      |       |      | P. (875 |
|                                |                                             |                                                                                   |             |             |      |       |      |         |
| 项目名称                           | 【系统测试】测试123456                              |                                                                                   |             |             |      |       |      |         |
| 项目编号                           | GQCG-2025-052                               |                                                                                   |             |             |      |       |      |         |
| 采购方式                           | 三方询价                                        |                                                                                   |             |             |      |       |      |         |
| * 报价开始时间                       | 2025/05/20 15:17                            |                                                                                   |             |             |      |       |      |         |
| * 报价截止时间                       | 2025/05/22 15:17                            |                                                                                   |             |             |      |       |      |         |
| * 签章版附件                        | 点击上传                                        | 上传PDF格式盖章                                                                         | 饭完整询你       | 函           |      |       |      |         |
|                                |                                             | · ()<br>()<br>()<br>()<br>()<br>()<br>()<br>()<br>()<br>()<br>()<br>()<br>()<br>( | 加载插件        | +后粘则        | 占文字版 | 反的完整  | 整询价函 | K       |
| 上传附件<br>审批状态                   | ○庶击上传<br>允许上传附件,最多上传1个附件,附件大小不能超过200<br>符审批 | 如有清单或图纸,                                                                          | 在此处上        | 传           |      |       |      |         |
|                                |                                             |                                                                                   |             |             |      |       |      |         |

点击"保存"。

2.1.2 点击左侧"报价单",点击"报价单模板",点击"选择",勾选开标时需要显示的内容并"保存",点击左上角 "询价函编制",点击下方"提交文件审批"。等待平台负 责人、经营管理部、督察工作部审核,期间可通过"查看审 批日志"查看审核进度。审核完成后点击右上角"下一步" 按钮。

| 3        | 国投集团招采平<br>开封开财企业管理咨询有限公                                                          | 台同           |                                                       |                                  | 2024-09-24 16:25:35 | 通 前页 | ₿ 桌面 | 8 向导 | Ⅲ 菜单 | △ 提展 32                                                       | 🖁 开封开财企 | 业管理咨询           | 有限公司           |
|----------|-----------------------------------------------------------------------------------|--------------|-------------------------------------------------------|----------------------------------|---------------------|------|------|------|------|---------------------------------------------------------------|---------|-----------------|----------------|
| •        | [GQCG-20240924<br>当前任务: 询价函制作                                                     | -001]<br>采购方 | 【系统测试】测试采购备案退回修改项目名称202<br>式:三方询价 招标单位:开封开对企业管理输临有限公司 | 240924-已修改<br>项目类型: 货物           |                     |      |      |      |      |                                                               | 長祖日志    | <b>夕</b><br>下一步 | <b>今</b><br>返回 |
| ••<br>•• | <ul> <li>御此方案</li> <li>○ 询比方案</li> </ul>                                          | ~            | 询价函编制 <u>报价单</u><br>基本信息                              | 1 选择报价单模                         | 板                   |      |      |      |      |                                                               |         |                 |                |
|          | <ul> <li>         ·</li></ul>                                                     | ~            | * 报价单模板                                               | 报价单模板                            |                     |      |      |      |      |                                                               |         |                 |                |
| 23       | • 询价疏制作                                                                           |              | 报价单                                                   |                                  |                     |      |      |      |      |                                                               | + 增加综合环 | 1 <b>+</b> 49   | 合项排序           |
|          | <ul> <li>文件发布</li> <li>公告编制</li> </ul>                                            |              | 总价 (含現)<br>大写总价 (含現)                                  | 请输入'总价(含税)'填写3                   | 與明                  |      |      |      |      | <ul> <li>2 开标时显示</li> <li>2 开标时显示</li> <li>2 开标时显示</li> </ul> |         |                 |                |
|          | ③ 开标组织                                                                            | ~            | 资格文件                                                  | 请输入'资格文件'填写说明                    |                     |      |      |      |      | 2 开标时显示                                                       |         |                 |                |
|          | <ul> <li>         · 监标人名单         · 开标控制台         ·         ·         ·</li></ul> |              | 上期<br>投标保证金 (大写)                                      | 时制入 上时 果与说明<br>请输入 '投标保证金 (大写) ' | 填写说明                |      |      |      | 5    | 」 并你时显示                                                       |         |                 |                |
|          | <ul> <li>定标管理</li> <li> 质疑答复</li> </ul>                                           | ~            |                                                       |                                  | 保存                  |      |      |      | •    | 2- 勾选                                                         | 干标时显示内  | 容               |                |

2.2 点击"文件发布",点击页面右上角"下一步"按钮。

| 1      | 国投集团招采平<br>开封开财企业管理咨询有限。<br>Etherny Lutat Interpret Constitution (c.                                   | 台                     |                                                      | [3] 2024-09-10 20:05:46 ▲ 首页 🗒 桌面 💈 向导 ≔ 弄单 🛆 提解 🤗 🍃                                         | 开封开财企业管理咨询有限公司 |
|--------|----------------------------------------------------------------------------------------------------|-----------------------|------------------------------------------------------|----------------------------------------------------------------------------------------------|----------------|
|        | [GQCG-20240903<br>当前任务:文件发布                                                                            | <b>3-001]</b><br>采购方式 | 【 <b>系统测试】流程多及审批短信</b><br>:: 谈判采购 招标单位:开封开财企业管理咨询有限公 | 司 项目英型: 货物                                                                                   |                |
| •<br>• | <ul> <li>读判方案</li> <li>谈判方案</li> </ul>                                                                 | ~                     | 文件发布设置 评分办法<br>文件发布设置                                |                                                                                              | 圖 文件发布         |
|        | <ul> <li>○ 收费项设置</li> <li>○ 文件发布</li> <li>◇ 谈判文件制作</li> <li>○ 文件发布</li> </ul>                          | ~                     | 文件类型 项目名称 项目编导 查看文件                                  | 招标交件<br>【系统现试】 消程多及审损组团<br>GQCG-20240903-001<br>■ FGMWVGMhnDWAEL2UAAWy_hIXfas340.pdf(397 kb) |                |
|        | <ul> <li>&gt; 邀请资编制</li> <li>③ 应标管理</li> <li>③ 开标组织</li> <li>&gt; 监标人名单</li> <li>&gt; 四本公共均</li> </ul> | ~ ~                   | 直看附件<br>文件及布时间<br>文件发布状态                             | ○,开始开始企业管理者间前有限公司 ③ 2024/09/10 19:39:11 ◎ 下載 ◎ 数3<br>末发布                                     |                |
|        | <ul> <li>         开标控制台         <ul> <li>             开标组织         </li> </ul> </li> </ul>             | ~                     |                                                      | Sch26                                                                                        |                |

## 2.3 邀请函编制

| 国投集团电子采购平台                   |                                                                                        | 1 2025-05-22 14:20:50 |                  | 腼 ⊗ 向导 畺 幕           |                    |
|------------------------------|----------------------------------------------------------------------------------------|-----------------------|------------------|----------------------|--------------------|
| 方式: 三方询价   招标单位:             | ■ ■ 项目关型: 工程                                                                           |                       |                  |                      | 読程日志 下一歩 返回     返回 |
| 邀请函编制                        |                                                                                        |                       |                  |                      | □保存 ●预览            |
| <ul> <li>采购单位联系信息</li> </ul> |                                                                                        | 若公开征集, 勾选发布网          | 到<br>这<br>后<br>息 |                      |                    |
| * 联系人                        | 智慧先生                                                                                   | * 邀请:                 | 图名称 1邀请函         |                      |                    |
| *联系电话                        | 123123                                                                                 | 发行                    | 布网站 🗌 开封开财       |                      |                    |
| • 监督联系信息                     |                                                                                        | * 选择                  | 译模板 初始化邀请函模      | 版                    | · · · ·            |
| 联系人                          | 联系人                                                                                    |                       | 附件 点击上传          |                      | 点击选择模版             |
| 联系电话                         | 联系电话                                                                                   | * 签章:                 | 版附件 点击上传         | C 00 / □ ===>=>>>    | 点击选择               |
|                              |                                                                                        | 上传PDF格式签章版完整询价        | · 智慧城市发          | 履 ⊙ 2025/05/22 14:17 | 17 ① 下數 首 删除       |
|                              |                                                                                        | 审                     | 比状态 初始化          |                      |                    |
| ◆、 → │ 格式 ・│ 字体 ・            | 大小 •   B I <u>U</u> <del>S</del> I <sub>x</sub> <b>∢</b>   <u>A</u> • [ <u>A</u> • ] ≡ |                       |                  |                      |                    |
|                              |                                                                                        |                       |                  |                      |                    |
|                              | 语编辑激谱场内空                                                                               |                       |                  |                      |                    |
|                              | ha 3년 6년 1월 10일 11일 12]                                                                |                       |                  |                      |                    |
|                              | 此处粘                                                                                    | 貼完全整版文字格式的询价函         |                  |                      |                    |
|                              |                                                                                        |                       |                  |                      |                    |
|                              |                                                                                        |                       |                  |                      |                    |
|                              |                                                                                        |                       |                  |                      |                    |
|                              |                                                                                        |                       |                  |                      |                    |
|                              |                                                                                        |                       |                  |                      |                    |

点击页面下方"保存"、再点击"预览 PDF",仔细查看内容,文字有无重叠。无误后点击"提交",在可视化签章页面直接点击右上角"保存",点击"提交",等待审核,期间可通过"查看审批日志"查看审核进度。审核完成后点击右上角"下一步"按钮。

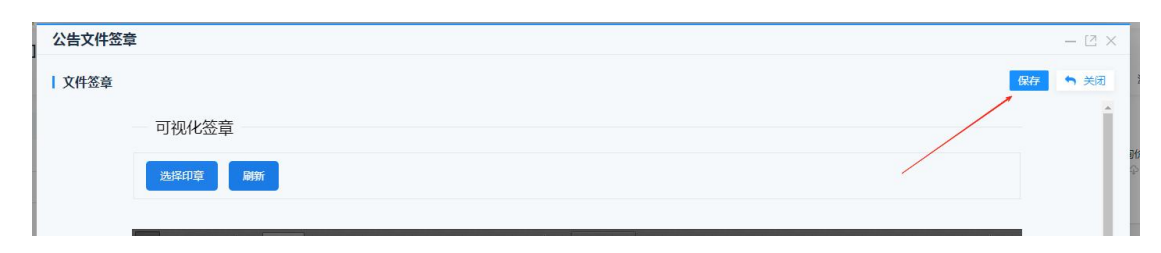

#### 3.应标管理

如图,可查看供应商参与管理、查看文件下载情况、发布项 目澄清、投标情况查看、标前质疑回复、供应商邀请(若被 邀请的供应商有不参与的,可使用此功能补充邀请)。点击 页面右上角"下一步"按钮,流程流转下一环节。

| 询比方案 ~  | 供应商参与管理文件下载情况 | 元 项目澄清 投标情况查看 标                   | 前质疑回复  |        |             |      |      |             |        |
|---------|---------------|-----------------------------------|--------|--------|-------------|------|------|-------------|--------|
| 询比方案    | 供应用列表         | 1 1                               | 1      |        |             |      |      | 計 分包视角查看参与信 | 600. C |
| 收费项设置   | 序号 供应商名称      | 联系人                               | 联系电话   | 邮箱     | 参与时间        | 审核时间 | 审核结果 | 操作          |        |
| 文件发布 ~  |               |                                   | 1      |        |             |      |      |             |        |
| 间价函制作   |               |                                   |        |        | EQ          |      |      |             |        |
| 文件发布    |               |                                   |        |        | 新王助挥        |      |      |             |        |
| 公告编制    |               | and an and the state of the state |        |        | E 70 92 116 |      |      |             |        |
| 如你管理 >  |               | 有尢澄清信息                            | 人质     | 疑及回复情况 |             |      |      |             |        |
| 円标組织    | 参与本项目的供应商情况   |                                   |        |        |             |      |      |             |        |
| 监标人名单   | コ 47 工 共      | B. 六/H. 65 六/H. 65 六/H. 10        | 上传报价文件 | 的供应商情况 |             |      |      |             |        |
| 开标控制台   | 口程下单          | 以又1升的1共应间1月/元                     |        |        |             |      |      |             |        |
| 定标管理 シ  |               |                                   |        |        |             |      |      |             |        |
| 质疑答复    |               |                                   |        |        |             |      |      |             |        |
| 喻认成交商   |               |                                   |        |        |             |      |      |             |        |
| 中标服务费确认 |               |                                   |        |        |             |      |      |             |        |
| 结果通知    |               |                                   |        |        |             |      |      |             |        |

#### 4 开标组织

4.1 监标人名单

如图:可查看被委派的监标人。

| 3     | 国投集团招采平台<br>开封开财企业管理咨询有限公司<br>Latery Lina Tempter Management Consulting Co., 107 |                                     |                           |                                                                                                    | 🖾 2024-09-11 10:11:12 📓 首页 😇 | 桌面 🛚 向导 🗏 菜单 🗅 搜線 🥙 🎖 | 开封开财企业管理咨询有限公司 |
|-------|----------------------------------------------------------------------------------|-------------------------------------|---------------------------|----------------------------------------------------------------------------------------------------|------------------------------|-----------------------|----------------|
|       | [GQCG-20240903-00<br>当前任务: 监际人名单 采                                               | 11] 【 <b>系统测试】流和</b><br>购方式: 试判采购 招 | 星多及审批短信<br>际单位:开封开财企业管理咨询 | 有限公司 项目类型: 货物                                                                                                    |                              |                       |                |
| 0     | ④ 谈判方案 ~                                                                         | 监标人名单 监<br>基标人列表                    | 标人签到                      |                                                                                                    |                              |                       |                |
|       | ○ 谈判方案                                                                           | 序号                                  | 姓名                        | 工作单位                                                                                                    | 联系电话                         | 监督人类别                 |                |
| Q     | の政長以後室                                                                           | 1                                   | 5458                      | Particular and parts in                                                                                                    | 1.502508518                  | 专家抽取监督人               |                |
|       |                                                                                  | 2                                   | and a                     | A REAL PROPERTY AND A REAL PROPERTY AND A REAL | CHEMISTIC                    | 开评标监督人                |                |
| (in)  | ○ 文件发布                                                                           |                                     |                           |                                                                                                    |                              |                       |                |
| (41)  | ○ 邀请密编制                                                                          |                                     |                           |                                                                                                    |                              |                       |                |
| LBE I | 应标管理                                                                             |                                     |                           |                                                                                                    |                              |                       |                |
|       | ◎ 开标组织 ~                                                                         |                                     |                           |                                                                                                    |                              |                       |                |
|       | ◎ 篮标人名单                                                                          |                                     |                           |                                                                                                    |                              |                       |                |
|       | ○ 评委会维护                                                                          |                                     |                           |                                                                                                    |                              |                       |                |
|       | ○ 开标控制台                                                                          |                                     |                           |                                                                                                    |                              |                       |                |

若有监标人,可点击"签到",点击页面右上角"下一步"

按钮,流程向下流转(流程流转后,不可再进行签到)。

| keg kacal bilapha Masganet Cesullisp Ex, DI |                          |                                |                       |           |      |         |     |             |
|---------------------------------------------|--------------------------|--------------------------------|-----------------------|-----------|------|---------|-----|-------------|
| 【GQCG-20240903-0<br>曲前任务:监际人名单 开            | 01]【系统测试】流<br>胸方式:读利采购 招 | <b>程多及审批短信</b><br>3标单位:开封开财企业管 | 理咨询有限公司 项目类型:货物       |           |      |         |     | 法程日志 下一步 返回 |
|                                             | 监标人名单 盘                  | 监标人签到                          |                       |           |      |         |     |             |
| ○ 淡判方室<br>○ 小市(あ)0月                         | 序号                       | 姓名                             | 工作单位                  | 联系电话      | 签到时间 | 监督人类别   | 状态  |             |
| -                                           | 1                        | 14110                          | Antiplace della P     | 1 NOTED T |      | 专家抽取监督人 | 未签到 | 签到          |
|                                             | 2                        | Special.                       | Party Baser (Bello) ( | CEPERAT   |      | 开评标监督人  | 未签到 | 35至0        |
| 0 文件发布                                      |                          |                                |                       |           |      |         |     |             |
| ○ 邀请因编制                                     |                          |                                |                       |           |      |         |     |             |
| 应标管理                                        |                          |                                |                       |           |      |         |     |             |
| ⑦ 开标组织 ∨                                    |                          |                                |                       |           |      |         |     |             |
| 0 监际人名单                                     |                          |                                |                       |           |      |         |     |             |
| ○ 评要会维护                                     |                          |                                |                       |           |      |         |     |             |
|                                             |                          |                                |                       |           |      |         |     |             |

#### 4.2 开标控制台

4.2.1 报价时间截止前,不展示供应商报价信息,如下图所示

| 3  | 国投集团招采平<br>开封开财企业管理咨询有限公<br>Kaking Lakasi Entropice Management Consulting Co. 100 | 台司                   |                                      |                                                  | 1 2024-09-24 16:56:36 | 页 回桌面 名向导 三菜单 。 | △ 提議 😕 🌄 开封开财企业管理咨询有限公司                    |
|----|-----------------------------------------------------------------------------------|----------------------|--------------------------------------|--------------------------------------------------|-----------------------|-----------------|--------------------------------------------|
|    | [GQCG-20240924<br>当前任务:开标控制台                                                      | - <b>001]</b><br>采购方 | 【 <b>系统测试】测试采购备</b><br>试:三方询价 招标单位:: | ;案退回修改项目名称20240924-已修改<br>开封开财企业管理咨询有限公司 项目类型:货物 |                       |                 | 読み (1) (1) (1) (1) (1) (1) (1) (1) (1) (1) |
| 8  | 海北方案                                                                              | ~                    | 开标唱标<br>  开标一览表                      |                                                  |                       |                 | 距开标还有5天 23小时 20分钟 23秒                      |
| 넻  | ○ 收费项设置                                                                           |                      | 供应商                                  | 总价 (含税)                                          | 大写总价 (含税)             | 资格文件            | 是否资格通过                                     |
| 넿  | 文件发布                                                                              | ~                    | Bander .                             | ****                                             | ****                  | 法大大大            |                                            |
| 28 | <ul> <li>海价函制作</li> </ul>                                                         |                      | distant of the                       | ****                                             | ****                  | ****            |                                            |
| A  | O 文件发布                                                                            |                      | Record R                             | *****                                            | ****                  | ****            |                                            |
| ٢  | • 公告编制                                                                            |                      |                                      |                                                  |                       |                 |                                            |
|    | ◎ 应标管理                                                                            | >                    |                                      |                                                  |                       |                 |                                            |
|    | 日 开标组织                                                                            | ~                    |                                      |                                                  |                       |                 |                                            |
|    | ♀ 监标人名单                                                                           |                      |                                      |                                                  |                       |                 |                                            |
|    | <ul> <li>开标控制台</li> </ul>                                                         |                      |                                      |                                                  |                       |                 |                                            |

4.2.2 报价截止时间到了之后,系统自动展示供应商报价信息; 若有效报价不足三家,则不进行报价信息展示。报价信息展 示后,根据供应商上传的资格文件,**判定供应商是否资格通** 过,资格不通过的需要录入具体原因。资格审核完成后,点 击页面右上角"下一步"按钮,流程流转下一环节,如图。

| 63 | · 研究 · 研究 · 研究 · 研究 · 研究 · 研究 · 研究 · 研究                                                                                                    |                                                                                              |                                           | (2) 2024-09-24 17:01:43 備 前引 | 5 🖱 maa 🖉 maa 🖉 kana 🖉 kana 🖉                                                            | 开封开财企业管理咨询有限公司                                                                                                    |
|----|----------------------------------------------------------------------------------------------------|----------------------------------------------------------------------------------------------|-------------------------------------------|------------------------------|------------------------------------------------------------------------------------------|----------------------------------------------------------------------------------------------------|
| -  | [GQCG-20240924-001]<br>当前任务:开顿控制台 来购7                                                                                                    | ]【系统测试】测试采购备案退回<br>方式:三方面价 招标单位:开封开财。                                                        | 修改项目名称20240924-已修改<br>企业管理资源有限公司 项日类型: 资物 |                              |                                                                                          | 「「「」」     「」     「」     「」     「」     「」     「」     「」     「」     「」     「」     「」     「」     「」     「」     「」     「」     「」     「」     「」     「」     「」     「」     「」     「」     「」     「」     「」     「」     「」     「」     「」     「」     「」     「」     「」     「」     「」     「」     「」     「」     「」     「」     「」     「」     「」     「」     「」     「」     「」     「」     「」     「」     「」     「」     「」     「」     「」     「」     「」     「」     「」     「」     「」     「」     「」     「」     「」     「」     「」     「」     「」     「」     「」     「」     「」     「」     「」     「」     「」     「」     「」     「」     「」     「」     「」     「」     「」     「」     「」     「」     「」     「」     「」     「」     「」     「」     「」     「」     「」     「」     「」     「」     「」     「」     「」     「」     「」     「」     「」     「」     「」     「」     「」     「」     「」     「」     「」     「」     「」     「」     「」     「」     「」     「」     「」     「」     「」     「」     「」     「」     「」     「」     「」     「」     「」     「」     「」     「」     「」     「」     「」     「」     「」     「」     「」     「     「」     「」     「」     「」     「」     「」     「」     「」     「」     「」     「」     「」     「」     「」     「」     「」     「」     「」     「」     「」     「」     「」     「」     「」     「」     「」     「」     「」     「」     「」     「」     「」     「」     「」     「」     「」     「」     「」     「」     「     「」     「」     「     「」     「」     「     「     「」     「     「」     「     「     「」     「」     「     「     「」     「     「     「     「     「     「     「     「     「     「     「     「     「     「     「     「     「     「     「     「     「     「     「     「     「     「     「     「     「     「     「     「     「     「     「     「     「     「     「     「     「     「     「     「     「     「     「     「     「     「     「     「     「     「     「     「     「     「     「     「     「     「     「     「     「     「     「     「     「     「     「     「     「     「     「     「     「     「     「     「     「     「     「     「     「     「 |
|    | Partizora     valizora     valizora | 1 774954887<br>2 7749-2538<br>3152/702<br>2916-0702/2011<br>2916-0702/2011<br>2916-0702/2012 | 资格不通过<br>  资格不通过<br>  * 不通过原因<br>         | - E x                        | 研想文件<br>・ 開始文件<br>・ 開始文件 Adoc(12 kb)<br>・ PróMWVGS/throDWAELULAW<br>・ 除ーは、やく必須、pd(28 kb) | <ul> <li>金利用</li> <li>金利用</li> <li>金利用</li> <li>金利用</li> <li>(197 kb)</li> <li>田田</li> <li>(197 kb)</li> <li>田田</li> <li>(197 kb)</li> <li>田田</li> <li>(197 kb)</li> <li>田田</li> <li>(197 kb)</li> <li>田田</li> <li>(197 kb)</li> <li>(197 kb)</li></ul>                                                                                                    |
| -  |                                                                                                    |                                                                                              |                                           |                              |                                                                                          |                                                                                                    |

4.2.3 完善评标报告

点击"评标报告",点击"新增",点击"下载"模版,完 善内容并打印签字扫描上传,保存提交,如图

| <ul> <li>適价方案</li> <li>適价方案</li> <li>適价方案</li> <li>收票项设置</li> </ul> | 振价展示 <u></u> 平标<br>  <b>评标报告</b><br>  评标报告 | 段告<br>    | 1、点击"评标报告"                                      |                  |                     | + ###    |
|---------------------------------------------------------------------|--------------------------------------------|-----------|-------------------------------------------------|------------------|---------------------|----------|
| 文件发布                                                                | 报告名称                                       |           | 模板下载                                            | 评标报告             | 其他附件                | 操作       |
| ○ 询价感制作                                                             |                                            |           |                                                 |                  |                     |          |
| • 文件发布                                                              |                                            | 新增评标报告    |                                                 | 3、点              | 击"下载" <sup>□×</sup> | 2、点击"新增" |
| 0 邀请函编制                                                             |                                            | 编辑评标报告    |                                                 | 三方计              | 间价记录                |          |
| 3 应标管理 >                                                            |                                            | * XE42424 | n An On                                         |                  |                     |          |
| <b>〕</b> 开标组织                                                       |                                            | 11-40/02  |                                                 |                  |                     |          |
| 0 监标人名单                                                             |                                            | 192.5     | スト転 三方间价记录(评标报告模板).d<br>5 ② 2025/03/18 20:37:49 | oc(20 kb)<br>今下戦 |                     |          |
| 0 开标控制台                                                             |                                            | * 评档      | → 一 一 一 一 一 一 一 一 一 一 一 一 一 一 一 一 一 一 一         | 4. 根据项目情况宗差由     | 1突形成海价报告。           |          |
| 〕 定标管理                                                              |                                            | 344       | 的件 点击上传                                         | 打印由询价小组签字后       | 白描上传。               |          |
| 0 质疑答复                                                              |                                            |           |                                                 |                  |                     |          |
| ● 确认成交简                                                             |                                            |           | 保存 提交                                           | 返回               |                     |          |
| 中标服防器端认                                                             |                                            |           |                                                 |                  |                     |          |
| 0 (TH)X40                                                           |                                            |           |                                                 |                  |                     |          |
| 0 结果通知                                                              |                                            |           |                                                 |                  |                     |          |

5.定标管理

5.1 质疑答复

在质疑答复列表若有投标人进行质疑提问,可通过此功能进行回复,如图。

| 序号         供应商名称         标段(包)名称         质疑答复原因         质疑答复时间         回复内容         回复时间         状态         操作           1         测试供应商2         001/标段(包)名<br>称         质疑图         2024/09/12 13:08:41         -         未回复         回复           2         -         001/标段(包)名<br>称         2024/09/12 13:04:53         234         -         已回复         查看 | 质疑答复 | 刺表     |                   |        |                     |      |      |     | + 新增 |
|----------------------------------------------------------------------------------------------------|------|--------|-------------------|--------|---------------------|------|------|-----|------|
| 1     测试供应商2     001:标段 (包) 名<br>称     质疑提问     2024/09/12 13:08:41     未回复     回复       2     001:标段 (包) 名<br>称     2024/09/12 13:04:53     234     已回复     查看                                                                                                    | 序号   | 供应商名称  | 标段(包)名称           | 质疑答复原因 | 质疑答复时间              | 回复内容 | 回复时间 | 状态  | 操作   |
| 2     001:振殺(包)名     2024/09/12 13:04:53     234     已回复     直看                                                                                                    | 1    | 测试供应商2 | 001:标段 (包) 名<br>称 | 质疑提问   | 2024/09/12 13:08:41 |      |      | 未回复 | 回复   |
|                                                                                                    | 2    |        | 001:标段 (包) 名<br>称 |        | 2024/09/12 13:04:53 | 234  |      | 已回复 | 查看   |

点击列表回复按钮,在回复页面填写回复内容,上传回复文件后,点击页面底部回复按钮,回复提问供应商。提问回复完成或无提问内容,点击页面右上角"下一步"按钮,流程流转下一环节,如图。

| 供应商质疑答复受理 |             |
|-----------|-------------|
| 供应商名称     | 测试供应商2      |
| 联系人       | abc         |
| 联系电话      | 17612345671 |
| 质疑答复原因    | 质疑虑问        |
| 质疑答复依据文件  |             |
| 质疑答复标段(包) | 001.标段(包)名称 |
| 回复内容      |             |
|           |             |
| 回复文件      |             |
|           | 保存回复返回      |

5.2 确认成交商

系统默认通过资格审核且报价最低的供应商为中标,可手动 修改成交供应商,点击页面右上角"下一步"按钮,流程流 转下一环节,如图。

| $\odot$  | 国投集团招采平台<br>开封开财企业管理咨询有限公司                         |                                  |                                  |                                     | Ø 2024-09-24 | 17:04:05 創 首張   | 5 四点面 8 向 | 导 ≔菜单 △∄                   | 10.62 🎖 | 开封开财企     | 业管理咨询有 | 与限公司           |
|----------|----------------------------------------------------|----------------------------------|----------------------------------|-------------------------------------|--------------|-----------------|-----------|----------------------------|---------|-----------|--------|----------------|
|          | [GQCG-20240924-0<br>当前任务:确认成交商                     | 001] 【 <b>系统测</b> 1<br>采购方式: 三方询 | 式]测试采购备案退回修改I<br>附 招标单位:开封开财企业管理 | 页目名称20240924-已修改<br>理咨询有限公司 项目类型:货物 |              |                 |           |                            |         | 民<br>流程日志 |        | <b>り</b><br>返回 |
| 8        | ○ 淘比方案<br>回<br>)<br>词比方案                           | 定标结<br>~<br>•【系约                 | <b>果</b><br>杭测试】测试采购备案退回修改项      | 目名称20240924-已修改                     |              |                 |           |                            |         |           |        |                |
| ē        | • 收费项设置                                            | 供应用                              | 商名称                              | 联系人                                 | 联系电话         | 报价 (元) /优惠<br>率 | 状态        | 是否资格通过                     | 操作      |           |        |                |
|          | ● 文件发布                                             | > 测试供                            | ·拉南1                             | gys1                                | 17612345600  | 1960000元/       | 未中标       | 是                          | 设为中标    |           |        |                |
| •<br>•   | <ul> <li>询价函制作</li> <li>文件发布</li> </ul>            | 测试供                              | t应南1                             | 测试供应商5                              | 17612345678  | 1070000元/       | 未中标       | 否 (不符合询价函文<br>件3.1.2中资格要求) | 设为中标    |           |        |                |
| <b>(</b> | • 公告编制                                             | 测试供                              | ±应商2                             | abc                                 | 17612345671  | 1080000元/       | 中标        | 是                          | 取消中标    |           |        |                |
|          | 回 应标管理                                             | ×                                |                                  |                                     |              |                 |           |                            |         |           |        |                |
|          | ③ 开标组织                                             | ~                                |                                  |                                     |              |                 |           |                            |         |           |        |                |
|          | <ul> <li>&gt; 监标人名单</li> <li>&gt; 开标控制台</li> </ul> |                                  |                                  |                                     |              |                 |           |                            |         |           |        |                |
|          | ① 定际管理                                             | ~                                |                                  |                                     |              |                 |           |                            |         |           |        |                |
|          | ↓ 西疑答复                                             |                                  |                                  |                                     |              |                 |           |                            |         |           |        |                |
|          | ◎ 确认成交商                                            |                                  |                                  |                                     |              |                 |           |                            |         |           |        |                |
|          | <ul> <li>中标服务费确认</li> <li>结果通知</li> </ul>          |                                  |                                  |                                     |              |                 |           |                            |         |           |        |                |

5.3 中标服务费确认

如采购人自行组织的选择不收取费用

5.4 结果通知

5.4.1 在结果通知列表,点击"编辑成交通知书",点击"结果通知模板下载",选择"成交通知书"模版,根据项目情

况编辑成交通知书和结果通知内容,打印、盖章、扫描并上传,然后点击保存按钮。

| 1   | ~ |  |
|-----|---|--|
| C   | J |  |
| - 2 | - |  |

| 结果通知 日の ガビー 日本 日本 日本 日本 日本 日本 日本 日本 日本 日本 日本 日本 日本 |           |        |             |           |          |      |         |  |
|----------------------------------------------------|-----------|--------|-------------|-----------|----------|------|---------|--|
| • 标段(包)名称                                          |           |        |             |           |          |      |         |  |
|                                                    | 供应商名称     | 联系人    | 联系电话        | 邮箱        | 报价 (元) 理 | 曲 状态 | 操作      |  |
|                                                    | 测试供应商2    | abc    | 17612345671 | 23@qq.com | 123      | 未发送  | 编辑成交通知书 |  |
|                                                    | 华测电子测试公司四 | 测试供应商5 | 17612345678 | 22@qq.com | 456      | 未发送  | 编辑结果通知  |  |
|                                                    | 测试供应商3    | 测试     | 17612345677 | 12@qq.com | 567      | 未发送  | 编辑结果通知  |  |
|                                                    |           |        |             |           |          |      |         |  |

| 盖章版成交通知书   |                                                                              |  |
|------------|------------------------------------------------------------------------------|--|
| 理由         | 中标/朱中标理由                                                                     |  |
| * 盖章版成交通知书 | 点击上传       結果通知機板下號       方許上传doc   pdf   docx情式的文件,最多上传1个文件       保存     返回 |  |

| 采购人操作手册(备案、归档) | ☞ 采购人操作手册(备案、归档).pdf(1.8 mb)          | 修改 | 删除 |
|----------------|---------------------------------------|----|----|
| 三方询价成交通知书和结果通知 | ■ 三方询价成交通知书和结果通知(国投招标平台用).docx(14 kb) | 修改 | 删除 |
| 专家操作手册 (项目评审)  | 🦉 专家操作手册 (项目评审) .pdf(2.1 mb) 🛛 🗟      | 修改 | 删除 |

点击"提交",通过后,可发送给对应供应商。点击页面右 上角"下一步"按钮。

| $\odot$  | 国投集团招采平台<br>开封开财企业管理咨询有限公司<br>Ending table Endersmith Consulting Co. 18                                                                                                    | 13:47:22                          | 副首页 国桌面 名向导        | = 菜单 🗘 提 🚰 🎘 开 | 封开财企业管理咨询有限公司                           |
|----------|----------------------------------------------------------------------------------------------------|-----------------------------------|--------------------|----------------|-----------------------------------------|
|          | [GQCG-20240906-001] 【 <b>系统培训】2024090</b><br>当前任务:结果通知 采购方式:谈判采购 招标单位: <del>7</del>                                                                                                    | <b>6</b><br>封开财企业管理咨询有限公司 项目类型:货物 |                    | 流              |                                         |
| 8        | ・标段(包)名称                                                                                                    |                                   |                    |                | B 发送 B 查看审批日志                           |
| <u>.</u> | <ul> <li>○ 以刊方案</li> <li>○ 收费项设置</li> <li>□ 供应商:</li> </ul>                                                                                                    | 3称 联系人 联系电话                       | 邮箱 报价 (元)          | ) 理由 状态        | 操作                                      |
| 9<br>2   | • 文件发布         ·         ·         ·         ·         ·         ·         ·         ·         ·         ·         ·         ·         ·         ·         ·         ·         ·         ·         ·         ·         ·         ·         ·         ·         ·         ·         ·         ·         ·         ·         ·         ·         ·         ·         ·         ·         ·         ·         ·         ·         ·         ·         ·         ·         ·         ·         ·         ·         ·         ·         ·         ·         ·         ·         ·         ·         ·         ·         ·         ·         ·         ·         ·         ·         ·         ·         ·         ·         ·         ·         ·         ·         ·         ·         ·         ·         ·         ·         ·         ·         ·         ·         ·         ·         ·         ·         ·         ·         ·         ·         ·         ·         ·         ·         ·         ·         ·         ·         ·         ·         ·         ·         ·         ·         ·         · </th <th>商2 abc 1761234</th> <th>5671 23@qq.com 123</th> <th>未发送</th> <th>编辑成交通知书<br/><b>『『 F (397 kb)</b> 民<br/>发送</th> | 商2 abc 1761234                    | 5671 23@qq.com 123 | 未发送            | 编辑成交通知书<br><b>『『 F (397 kb)</b> 民<br>发送 |
|          | ○ 文件发布 华测电子                                                                                                    | 测试公司四 测试供应商5 1761234              | 5678 22@qq.com 456 | 未发送            | 编辑结果通知                                  |
|          | 公告编制         测试供加           ③ 应标管理         >                                                                                                    | 商3 測试 1761234                     | 5677 12@qq.com 567 | 未发送            | 编辑结果通知                                  |

## 第四步

### 项目归档

1.点击页面上方"桌面",点击左侧"归档管理"--"项目 归档"如图。

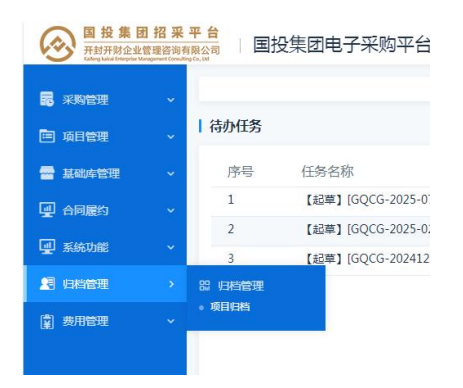

2.点击"新增",找到归档项目,点击"选择",系统自动归档已产生的资料,如图。

| - 宋政管理        |                                                                                                    | K- |
|---------------|----------------------------------------------------------------------------------------------------|----|
| 🖻 項目管理        |                                                                                                    |    |
| 🖀 基础华管理       |                                                                                                    |    |
| 🖳 合同履约        | ✓ ↓ 项目拍的表 → + #2                                                                                                    | 2  |
| 🖳 系统功能        | 1、点击"新潮"<br>BDH 编编BB文件                                                                                                    |    |
| <b>1</b> 6897 |                                                                                                    |    |
| (章) 惑用管理      | Per setence and setence and setenc |    |
|               | 近日編号 GQ                                                                                                    |    |
|               | 项目编号 项目编号 龙发                                                                                                    |    |
|               | xa O #1916 O B1916                                                                                                    |    |
|               | 2、找到对应项目<br> 项目列表 点击 *选择 **                                                                                                    |    |
|               | 项目编号 项目名称 采用方式 操作                                                                                                    |    |
|               | 2 Episen aus                                                                                                    |    |
|               |                                                                                                    |    |

| □ 项目管理 ■ 基础体管理 | * | ☆ 時間電理→ 時間電理→ 時間電理→ 時間電理→ 時間電理→ 時間電理→ 時間電理→ 時間電理→ 時間 (点击新聞按钮,可按阶段新増末)<br>件 |        |                                 |                                   |                  |      | 的文 | - <b>1</b> + क्रांम |
|----------------|---|----------------------------------------------------------------------------|--------|---------------------------------|-----------------------------------|------------------|------|----|---------------------|
| ③ 组织权限         | ~ | 序号                                                                         | 文档产生阶段 | 文件名称                            | 文档                                |                  |      | 操作 |                     |
| 🚽 合同屬约         | ~ | 1                                                                          | 基础信息   | 附件(采购项目前期资料)                    | 🧧 测·试_专\&用.pdf(28 kb)             | pdf文件可直接在线查看     | -2 🖪 | ]  |                     |
| 🚽 系统功能         | ~ | 2                                                                          | 招板文件   | 招标文件签章版附件                       | [4] 测-试_专\&用.pdf(28 kb)           |                  | E.   | 修改 | 删除                  |
| 29 月時管理        | ~ | 3                                                                          |        | 招标文件附件                          | 御武专用.doc(12 kb)                   | 可对归档的文件进行修改、删除操作 | 3    | 修改 | 删除                  |
| 🖻 项目辅助         | ~ | 4                                                                          |        | 招标文件(pdf)                       | 2 测-试_专\&用.pdf(28 kb)             |                  | R    | 修改 | #18+                |
| (章) 悲用管理       | * | 5                                                                          | 招标公告   | 招标公告签章版附件                       | 2 测·试_专\&用.pdf(28 kb)             |                  | E.   | 修改 | BIR:                |
|                |   | 6                                                                          |        | 招标公告pdf                         | E cbe22c1192f845c68733602251878fe | 7.pdf(23 kb)     | R    | 修改 | 删除                  |
|                |   | 7                                                                          | 应标阶段   | 标书下载记录.pdf                      | 🇾 标书下载记录.pdf(4 kb)                |                  | R    |    |                     |
|                |   | 8                                                                          | 要用缴纳凭证 | 标股(包)名称-测试供应商2-平台服务要缴纳凭<br>证    | 2월 QQ置片20210926192015.png(147 kb) | 1                | R    | 修改 | mile.               |
|                |   | 9                                                                          |        | 标段(包)名称-测试供应需3-平台服务要撤纳凭证        | 🛃 QQ國片20210926192015.png(147 kb)  | 1                | E    | 修改 | HIR:                |
|                |   | 10                                                                         |        | 标段(包)名称-华则电子测试公司四-平台服务<br>费撒纳先证 | FGMWVGMhnDWAELzUAAYy_hIXfas       | 340.pdf(397 kb)  | R    | 修改 | 删除                  |
|                |   | 11                                                                         |        | 标段(包)名称-华则电子费试公司四-投标保证<br>金徵纳凭证 | 24 词-试_专\&用.pdf(28 kb)            |                  | R    | 修改 | 删除                  |
|                |   | 12                                                                         |        | 标段(包)名称·奥试供应简2-投标保证金缴纳凭<br>证    | 2 QQ置片20210926192015.png(147 kb)  | )                | Eā   | 修改 | MIR:                |
|                | ≣ | 13                                                                         |        | 标段(包)名称-测试供应商3-投标保证金缴纳凭         | FGMWVGMhnDWAELzUAAYy_hIXfas       | 340.pdf(397 kb)  | R    | 修改 | 删除                  |

3.如有新增资料,点击右上角"新增"按钮,按照环节添加 相应资料,最后提交保存。如图。

|   | 文档严生阶段    |        | 文件名称                   |               | 文档                     |                         |    | 攝作       |
|---|-----------|--------|------------------------|---------------|------------------------|-------------------------|----|----------|
|   | 01、采购计划备案 |        | 采购人赛油承诺书               |               | []] 廣洁承诺书.pdf(299 kb)  |                         | EQ | 修改 删除    |
|   | 02、基础信息   |        | 附件(采购项目前期资料)           |               | 🏭 备套证明(2).pdf(436 kb)  |                         |    | 修改 进场    |
|   | 03、招标文件   | 山北文化   | CTT OF A DAMAGE STREET |               | -                      | 17. X                   |    | 修改 删除    |
|   | ante      |        |                        |               |                        | 」置设计标采购询价值.docx(2 kb)   |    | 修改 进路    |
|   | 05. 邀请函   | * 环节名和 | 环节名称<br>环节名称(15)       | 文档名称          | ^                      |                         |    | 修改一般除    |
|   |           | * 附作   | 11、汗車报告                | 评审报告          |                        |                         | 53 | 1922 BIS |
|   | 06. 回执文件  |        | 01, 采购计划备案<br>11, 评审报告 | 采购计划普索        |                        |                         |    | 傳改 删除    |
|   |           |        | 02、基础信息                | 基本信息附件        |                        |                         |    | 修改 删除    |
|   | 07、项目澄清   |        | 05、塗清酒<br>04 招任公告      | 邀请函文件         |                        |                         |    | 修改 删除    |
|   | 08. 应标阶段  |        | 03. 指标文件               | 招标文件          |                        |                         |    | 修改删除     |
|   | 09、供应商投标  |        | 06. 国执文件<br>07 项目澄清    | 邀请函回执<br>澄清文仕 |                        |                         |    |          |
| 2 |           |        | 07、项目澄清                | 质疑提问          |                        |                         |    |          |
| 3 |           |        | 08、应标制作的               | 标书下载记录        |                        |                         |    |          |
| 4 | 10、开标记录表  |        |                        |               |                        | I图设计标采购-开标记录表,pdf(5 kb) |    | (#RX 888 |
| 5 | 11. 评审报告  |        | 评标报告                   |               | ☑ 三方询价记录.pdf(882 kb)   |                         |    | 柳改 删除    |
| 6 | 12、结果通知   |        | 结果通知                   |               | 1 (同论结果通知书 odf(417 kb) |                         |    | 修改 删除    |

## 4.返回"项目归档"可下载项目归档资料,如图。

| ł  | 第 2018年 *                                | 現日合称 花田曲号                                                                                                    | 接來   |
|----|------------------------------------------|----------------------------------------------------------------------------------------------------|------|
|    | - 1997-1997                              |                                                                                                    |      |
|    | 全國國的 、 、 、 、 、 、 、 、 、 、 、 、 、 、 、 、 、 、 | 「項目の約列車                                                                                                    | + 83 |
|    | 🚽 Retring 🗸 🗸                            |                                                                                                    |      |
| 2  | 19 GR389 >                               |                                                                                                    |      |
| 1  | (2) 鼻用管理 ~                               |                                                                                                    |      |
| E) |                                          | 5 7000 Elles automatica automatica automatica automatica automatica automatica automatica automatica automatica                                                                                                    |      |
| í. |                                          | 双目編号 60 第20分式 三方(R)(2) 2015(2) 2015( |      |